## Intensive Winter Grazing Application – online version

1. On the *Ready to Apply for a Consent* page of our website:

https://www.orc.govt.nz/consents-and-compliance/ready-to-apply-for-a-consent

a. click on the 'Use this online application form' link under the *Intensive Winter Grazing* section

| <ul> <li>Intensive Winter Grazing</li> </ul>                                                                                                    |  |  |  |  |
|----------------------------------------------------------------------------------------------------|--|--|--|--|
| Use this online application form (you will be taken to another website) if you need consent for Intensive Winter Grazing (IWG) under the National Environmental Standards for Freshwater. |  |  |  |  |
| If you are unsure if you need consent or not, then please email the team public.enquiries@orc.govt.nz.                                                                                    |  |  |  |  |
| You will need to pay a deposit of \$1,900 when you lodge this application and include an 🖄 Intensive Winter Grazing management plan.                                                      |  |  |  |  |
| There are also several resources to help you with the consent process and with intensive winter grazing. These are:                                                                       |  |  |  |  |
| 🖄 Critical source area factsheet                                                                                                    |  |  |  |  |
| Consent process diagram                                                                                                    |  |  |  |  |
| Intensive winter grazing tips and consent information                                                                                                    |  |  |  |  |
| Good management practices                                                                                                    |  |  |  |  |
|                                                                                                    |  |  |  |  |

- To complete the form as a Guest User continue and complete the form on the screen. As a Guest User you will not be able to save a part-completed form. To save a part-completed form you will need to set up an online account before you begin.
- 3. To log in with an existing account or to sign up for an account, click on the 'LOG IN' option at the top right of the screen:

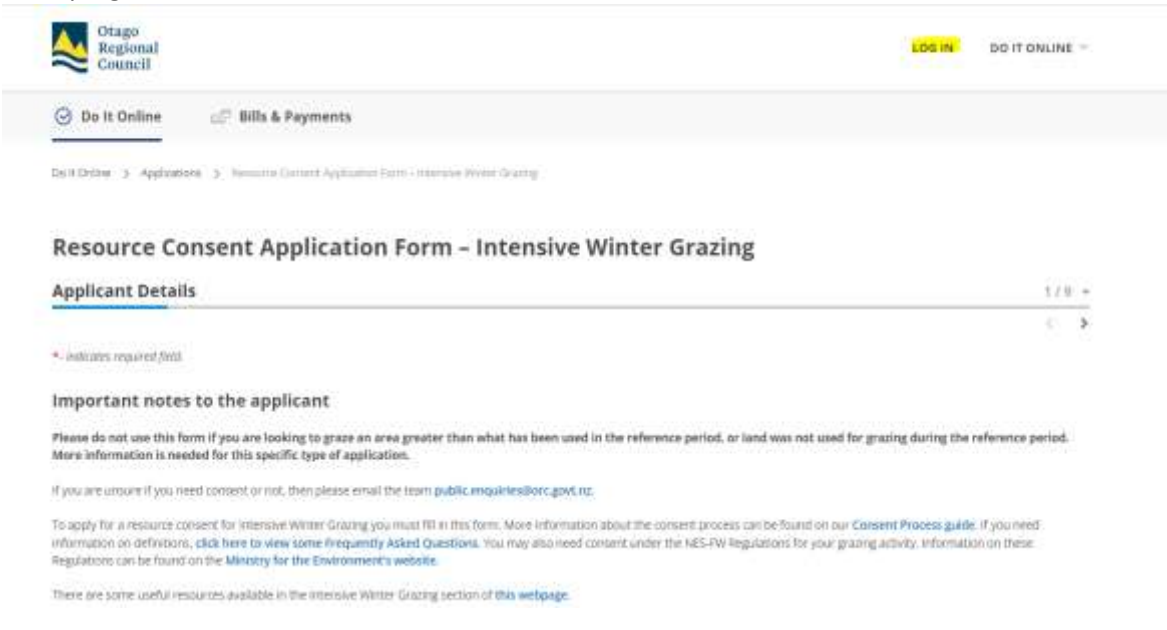

4. If you have an existing account log in here, otherwise, select the 'Sign up here' option:

| Log In                            |                  |    |        |                                |
|-----------------------------------|------------------|----|--------|--------------------------------|
| Log in using your email address a | nd password      |    | Or log | in using one of these services |
| Email address                     |                  |    | G      | Log in with Google             |
| Email                             |                  |    | -      |                                |
| Password                          |                  | OR |        | Log in with Microsoft          |
| Password                          |                  |    |        |                                |
| LOG IN                            | Forgot password? |    |        |                                |

- 5. Once you have logged in you will be taken to a new IWG form to complete. If you haven't yet started and saved an IWG form please fill this form out.
- 6. If you have previously logged in and **saved** a part-completed IWG form please click on 'My Forms' at the top of the screen to bring up saved forms:

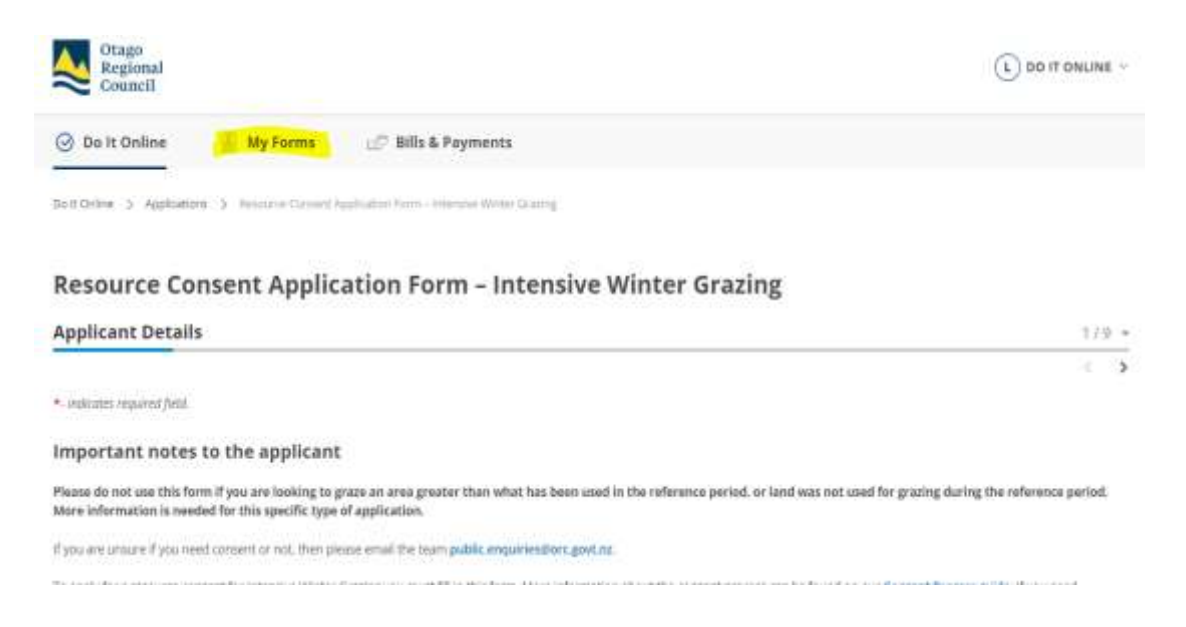

7. Your saved form will be there for you. Click the 'VIEW' button to resume filling out your saved form:

| Regional<br>Council                                                                                          | () DO IT ONLINE - |
|----------------------------------------------------------------------------------------------------|-------------------|
| 💮 Do It Online 🖉 My Forms 😥 Bills & Payments                                                                 |                   |
| My Forms<br>Draft Open Closed                                                                                | H =               |
| Resource Consent<br>Application Form –<br>Intensive Winter Grazing<br>ING221033836<br>Intensite<br>Intensite |                   |

If the 'My Forms' option isn't showing, you will need to log in again.

 If you need any assistance please call Consents Support Team on 0800 474 082 or 027 241 9221. Alternatively, please email <u>consents.applications@orc.govt.nz</u>